# **ONLINE RISK CALCULATOR TUTORIALS**

RadRAT 4.3

# **Table of Contents**

| Example Case 1 – Excess Lifetime Risk from a Single Exposure of a Single Organ     | 1    |
|------------------------------------------------------------------------------------|------|
| Step-by-Step Solution                                                              | 1    |
| Results                                                                            | 2    |
| Example Case 2 – Excess Lifetime Risk from a Single Exposure of Multiple Organs    | 3    |
| Step-by-Step Solution                                                              | 3    |
| Preparing the Excel file                                                           | 4    |
| Results                                                                            | 5    |
| Example Case 3 – Excess Lifetime Risk from Multiple Exposures of a Single Organ    | 6    |
| Step-by-Step Solution                                                              | 6    |
| Results                                                                            | 7    |
| Changing the Sample Size                                                           | 7    |
| Example Case 4 - Excess Lifetime Risk from Multiple Exposures of Multiple Organs . | 9    |
| Step-by-Step Solution:                                                             | 9    |
| Results                                                                            | . 11 |
| Example Case 5 - Excess Lifetime Risk from Long-Term Exposure of All Organs        | . 12 |
| Step-by Step Solution                                                              | . 13 |
| Prepare an Excel file                                                              | . 13 |
| Results                                                                            | . 14 |
| Example Case 6 - Excess Future Risk from Multiple Exposures of a Single Organ      | . 15 |
| Step-by-Step Solution:                                                             | . 15 |
| Results                                                                            | . 16 |
| Setting Assumptions, Settings and Report Options                                   | . 17 |

# <u>Example Case 1 – Excess Lifetime Risk from a Single Exposure of a</u> <u>Single Organ</u>

Estimate the excess lifetime risk (chances in 100,000) of developing colon cancer as a result of a single exposure to radiation at age 10.

Gender – Male or Female Birth year – 1970 Exposure year – 1980 Age at time of exposure – 10 yrs Exposure scenario – Single exposure to high-energy gamma radiation Exposure Rate – acute (i.e., dose was delivered in a matter of seconds) Organ exposed – Colon Organ dose – 10 mGy

### Step-by-Step Solution

- On the calculator home page, click Get Started.
- On the main input page, set Gender to *Male* and Birth Year to 1970 and set Organ Dose to *mGy*.

Enter exposure information

- Key *l* into the **Exposure Event** field, to indicate that this case has a single exposure
- Key 1980 into the Exposure Year field.
- Select *Colon* from the **Organ** drop-down menu.
- Select *acute* from the **Exposure Rate** drop-down menu.
- Select *Fixed Value* from the **Distribution Type** drop-down menu.
- Key 10 into the **Parameter 1** field to indicate that the radiation dose received by the colon is equal to 10 mGy.

Demographic Information

| Gender:     | Male | • |
|-------------|------|---|
| Birth Year: | 1970 |   |

#### Exposure Information

An exposure event may result in doses to one or more organs. All doses associated with the same event should be indicated by entering the same number in the "Exposure Event" column and the same year in the "Exposure Year" column. Refer to <u>Guidance for Entering Exposure Information</u>.

Each organ dose may be entered as a value with no related uncertainty by selecting "Fixed Value" from the Distribution Type menu and typing the value into the "Parameter 1" column. The organ dose may also be entered as an uncertain quantity by selecting one of the probability distributions from the Distribution Type menu. The corresponding distribution parameters should be entered into columns 1, 2, and/or 3.

|     | Exposure | Exposure | Organ   | Exposure | Organ Dose n       | ıGy | • ?     |         |
|-----|----------|----------|---------|----------|--------------------|-----|---------|---------|
| v0. | Event 🕐  | Year     | Organ   | Rate 🕐   | Distribution Type  | Par | ameters | 1,2,3 🕐 |
| 1   | 1        | 1980     | Colon - | acute 👻  | Fixed Value(value) | 10  | 0       | 0       |

Assumptions, Settings and Report Options

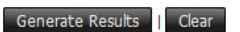

### Click Generate Results.

### <u>Results</u>

The estimated excess lifetime risk for males is displayed in the Summary Report page.

### **Risk Estimates**

| Lifetime Risk of Developing Colon Cancer (chances in 100,000) with a 90% Uncertainty Range |             |      |             |  |  |  |  |
|--------------------------------------------------------------------------------------------|-------------|------|-------------|--|--|--|--|
|                                                                                            | Lower Bound | Mean | Upper Bound |  |  |  |  |
| Excess Lifetime Risk*                                                                      | 0.0         | 0.0  | 0.0         |  |  |  |  |

Risk from the time of exposure to the end of the expected lifetime

To estimate the excess lifetime risk for females

- Click the **Back** button of the browser or the **Information** link in the top left of the • Summary Report page to return to the main data input page.
- Change Gender to *Female*.

### Click Generate Results.

The Summary Report page displays the excess lifetime risk for females. **Risk Estimates** 

Lifetime Risk of Developing Colon Cancer (chances in 100,000) with a 90% Uncertainty Range

|                                                            | Lower Bound | Mean | Upper Bound |  |  |  |  |
|------------------------------------------------------------|-------------|------|-------------|--|--|--|--|
| Excess Lifetime Risk*                                      | 0.0         | 0.0  | 0.0         |  |  |  |  |
| + Disk from the Kines of summaries to the same doubt Kines |             |      |             |  |  |  |  |

Risk from the time of exposure to the end of the expected lifetime

# <u>Example Case 2 – Excess Lifetime Risk from a Single Exposure of</u> <u>Multiple Organs</u>

Estimate the excess lifetime risk of developing cancer (summed across cancer sites) as a result of a single exposure at age 10 to radiation affecting multiple organs.

Gender – Female Birth year – 1990 Exposure year – 2000 Age at time of exposure – 10 yrs Exposure scenario – single exposure of multiple organs to high-energy gamma radiation Exposure Rate – acute (i.e., dose was delivered in a matter of seconds) Organ exposed – multiple organs (see table below) Organ dose – See table below

| Organ                   | Organ Dose (mGy) |
|-------------------------|------------------|
| Oral Cavity and Pharynx | 0.0238           |
| Esophagus               | 0.353            |
| Stomach                 | 13.4             |
| Colon                   | 10.0             |
| Rectum                  | 6.21             |
| Liver                   | 13.0             |
| Gallbladder             | 11.0             |
| Pancreas                | 11.0             |
| Lung                    | 2.11             |
| Breast                  | 0.904            |
| Ovary                   | 9.72             |
| Uterus                  | 9.72             |
| Bladder                 | 3.07             |
| Kidney                  | 14.1             |
| Thyroid                 | 0.0476           |
| Leukemia                | 4.62             |

Example doses (mGy) to multiple organs from a single exposure

### <u>Step-by-Step Solution</u>

The input data can be entered by keying the information directly into the main input page. However, in this example, we will use an Excel template file to store the input data for future use. The Excel file can be uploaded to populate the input fields on the main input page. To accomplish this, follow these steps:

- From the calculator home page, click **Get Started**.
- On the main input page, click **Upload an input file.** link in the upper left corner. The page for downloading the template and uploading the file will open.
- Click **Download a template version of the Excel input file** and save the template Excel file on your computer. If you already have an Excel template file on your computer, skip this step.

- Prepare the Excel file (see the directions below).
- From the upload page of the calculator, click **Browse**, select the saved Excel file and upload it. The data in the upload file will populate all the fields in the main input screen.

| 1   | A                 | В                                                                                                    | С                     | D                                                                                                    | E               | F                         | G                          | Н             |
|-----|-------------------|----------------------------------------------------------------------------------------------------|-----------------------|----------------------------------------------------------------------------------------------------|-----------------|---------------------------|----------------------------|---------------|
| 1   | GENERAL INFO      | ORMATION                                                                                                    |                       |                                                                                                    |                 | Description in the        |                            |               |
| 2   | Bun Identifier    | Gender                                                                                                    | BirthYear             |                                                                                                    | * Notes are inc | luded in the cells with a | red corner.                |               |
| 3   | Run 001           | Female                                                                                                    | 1990                  |                                                                                                    | Move your m     | ouse over the cell to re  | ad the note.               |               |
| 4   |                   |                                                                                                    | 4                     |                                                                                                    |                 | 2                         | 3                          |               |
| 5   |                   |                                                                                                    |                       |                                                                                                    |                 | 4                         | 4                          |               |
| 6   | EXPOSURE IN       | FORMATION                                                                                                    |                       |                                                                                                    | Charles         | i du comula d             | Shaw all                   | (             |
| 7   | Number of Dose B  | Intries                                                                                                    | Dose Units:           | mGy                                                                                                    | Show or         | ny required               | Oriowali<br>oupocure optru |               |
| 8   | 16                |                                                                                                    | -                     |                                                                                                    | exposure        | eenaytows                 | exposure endy              |               |
| 9   | Exposure Event    | Exposure Year                                                                                                    | r <u>Organ</u>        | Dose Distribution Type                                                                                          | Parameter 1     | Parameter 2               | Parameter 3                | Exposure Rate |
| 10  | 1                 | 2000                                                                                                    | al Cavity and Phary   | Fixed Value                                                                                                    | 0.0238          | 0.000                     | 0.000                      | acute         |
| 11  | 1                 | 2000                                                                                                    | Esophagus             | Fixed Value                                                                                                    | 0.353           | 0.000                     | 0.000                      | acute         |
| 12  | 1                 | 2000                                                                                                    | Stomach               | Fixed Value                                                                                                    | 13.4            | 0.000                     | 0.000                      | acute         |
| 13  | 1                 | 2000                                                                                                    | Colon                 | Fixed Value                                                                                                    | 10.0            | 0.000                     | 0.000                      | acute         |
| 14  | 1                 | 2000                                                                                                    | Rectum                | Fixed Value                                                                                                    | 6.21            | 0.000                     | 0.000                      | acute         |
| 15  | 1                 | 2000                                                                                                    | Liver                 | Fixed Value                                                                                                    | 13.0            | 0.000                     | 0.000                      | acute         |
| 16  | 1                 | 2000                                                                                                    | Gallbladder           | Fixed Value                                                                                                    | 11.0            | 0.000                     | 0.000                      | acute         |
| 17  | 1                 | 2000                                                                                                    | Pancreas              | Fixed Value                                                                                                    | 11.0            | 0.000                     | 0.000                      | acute         |
| 18  | 1                 | 2000                                                                                                    | Lung                  | Fixed Value                                                                                                    | 2.11            | 0.000                     | 0.000                      | acute         |
| 19  | 1                 | 2000                                                                                                    | Breast                | Fixed Value                                                                                                    | 0.904           | 0.000                     | 0.000                      | acute         |
| 20  | 1                 | 2000                                                                                                    | Ovary                 | Fixed Value                                                                                                    | 9.72            | 0.000                     | 0.000                      | acute         |
| 21  | 1                 | 2000                                                                                                    | Uterus                | Fixed Value                                                                                                    | 9.72            | 0.000                     | 0.000                      | acute         |
| 22  | 1                 | 2000                                                                                                    | Bladder               | Fixed Value                                                                                                    | 3.07            | 0.000                     | 0.000                      | acute         |
| 23  | 1                 | 2000                                                                                                    | Kidney                | Fixed Value                                                                                                    | 14.1            | 0.000                     | 0.000                      | acute         |
| 24  | 1                 | 2000                                                                                                    | Thyroid               | Fixed Value                                                                                                    | 0.0476          | 0.000                     | 0.000                      | acute         |
| 25  | 1                 | 2000                                                                                                    | Leukemia              | Fixed Value                                                                                                    | 4.62            | 0.000                     | 0.000                      | acute         |
| 210 |                   |                                                                                                    |                       |                                                                                                    |                 |                           |                            |               |
| 211 | OTHER ADVAM       | ICED FEATUR                                                                                                    | RES                   |                                                                                                    |                 |                           |                            |               |
| 212 | Sample Size       | Bandom Seed                                                                                                    |                       |                                                                                                    |                 |                           |                            |               |
| 213 | 300               | 99                                                                                                    |                       |                                                                                                    |                 |                           |                            |               |
| 214 |                   |                                                                                                    |                       |                                                                                                    |                 |                           |                            |               |
| 215 | User Defined Adju | ustment Factor                                                                                                    |                       |                                                                                                    |                 |                           |                            |               |
| 216 | Distribution Type | Parameter 1                                                                                                    | Parameter 2           | Parameter 3                                                                                                    |                 |                           |                            |               |
| 217 | Fixed Value       | 1.000                                                                                                    | 0.000                 | 0.000                                                                                                    |                 |                           |                            |               |
| 010 |                   | and the second second se | 100 B 100 B 100 B 100 | all and the second second second second second second second second second second second second second second s |                 |                           |                            |               |

• Click Generate Results. The Results page will open.

### Preparing the Excel file

- In the General Information section, set Gender to *Female* using the drop-down list, and key *1990* in the Birth Year field.
- At the top of the **Exposure Information** section, key in the **Number of Dose Entries** (1) as *16*, because there are 16 doses measured, each to a different organ. **Note:** The number on this line will be the number of lines that are uploaded.
- The Show only required exposure entry rows (2) and Show all exposure entry (3) buttons can be used to hide or show the lines that *don't have data*. This feature only works if you have macros enabled. If you don't have macros enabled, you can use the Hide/Unhide function of Excel or delete the extra rows. However, only the number of rows indicated in Number of Dose Entries are uploaded into the application, so it is not necessary to delete or hide them.
- Leave **Dose Units** at the default setting (mGy). There is a drop-down menu for other settings.
- In the **Exposure Event** column, key *l* in as the exposure number in all 16 rows of the table, to indicate that there was only *one* event that irradiated all 16 organs.
- Enter 2000 in the **Exposure year** column for all 16 rows.
- Select the exposed organ from the drop-down menus in the **Organ** column for each of the 16 rows.

- Leave the **Dose Distribution Type** set to the default, *Fixed Value* in all 16 rows.
- Key in the respective dose values in the **Parameter 1** column for each selected organ, and leave the values set to zero, the default settings, in the **Parameter 2** and **Parameter 3** columns.
- Leave the **Exposure Rate** column set to the default, *acute* for all 16 rows of dose entries.
- Save the Excel file with any desired name.

### <u>Results</u>

The total excess lifetime risk (summed across cancer sites) is displayed in the **Summary Report** page.

#### **Risk Estimates**

| Lifetime Risk of Developing Cancer of the Exposed Organs (chances in 100,000) with a 90% Uncertainty Range |                                |      |             |  |  |  |  |
|----------------------------------------------------------------------------------------------------|--------------------------------|------|-------------|--|--|--|--|
|                                                                                                    | Lower Bound                    | Mean | Upper Bound |  |  |  |  |
| Excess Lifetime Risk*                                                                                      | 50.6                           | 101  | 187         |  |  |  |  |
| * Risk from the time of exposure to th                                                                     | e and of the expected lifetime |      |             |  |  |  |  |

\* Risk from the time of exposure to the end of the expected lifetime

### To inspect the risks estimated for each cancer site, click on the link labeled:

### **±** Excess Lifetime Risk per Cancer Site with a 90% Uncertainty Range

#### **Risk Estimates**

|                                    | Lower Bound                        | Mean    | Upper Bound |
|------------------------------------|------------------------------------|---------|-------------|
| Excess Lifetime Risk*              | 50.6                               | 101     | 187         |
| isk from the time of exposure to t | he end of the expected lifetime    |         |             |
| xcess Lifetime Risk per Cancer     | Site* with a 90% Uncertainty Range |         |             |
| Cancer Site                        | Lower Bound                        | Mean    | Upper Bound |
| Oral Cavity & Pharynx              | 0.00238                            | 0.00982 | 0.0209      |
| Esophagus                          | < 0                                | 0.0778  | 0.225       |
| Stomach                            | 2.84                               | 21.1    | 83          |
| Colon                              | 7.32                               | 18.1    | 35.9        |
| Rectum                             | < 0                                | 1.48    | 4.35        |
| Liver                              | 0.589                              | 6.22    | 23.5        |
| Galibladder                        | < 0                                | < 0     | 0.896       |
| Pancreas                           | 0.487                              | 5.22    | 11.7        |
| Lung                               | 5.11                               | 12.7    | 25.4        |
| Breast                             | 3.88                               | 7.09    | 12.4        |
| Ovary                              | 1.73                               | 8.03    | 18.5        |
| Uterus                             | < 0                                | 4.7     | 17.1        |
| Bladder                            | 1.82                               | 5.82    | 12.5        |
| Kidney                             | 0.618                              | 5.46    | 14.3        |
| Thyroid                            | 0.0573                             | 0.249   | 0.61        |
| Leukemia                           | 1.25                               | 4.58    | 11.1        |

\* Risk from the time of exposure to the end of the expected lifetime

# <u>Example Case 3 – Excess Lifetime Risk from Multiple Exposures of a</u> <u>Single Organ</u>

Estimate the total excess lifetime risk of developing breast cancer as a result of annual exposures between ages 40 and 49.

Gender – Female Birth year – 1950 Exposure years – 1990-1999 Age at time of exposure – 40-49 yrs Exposure scenario – single dose each year for 10 years Exposure Rate – acute (i.e., dose was delivered in a matter of seconds) Organ exposed – Breast Each organ dose – Lognormal probability distribution with a geometric mean (GM) of 1.73 mGy and a geometric standard deviation (GSD) of 1.15

### <u>Step-by-Step Solution</u>

- From the calculator home page, click **Get Started**.
- On the main input page, set **Gender** to *Female* and **Birth Year** to *1950* and set **Organ Dose** to *mGy*.

For the first exposure event in 1990

- Key *l* into the **Exposure Event** field, because this is the first exposure.
- Key 1990 into the Exposure Year field.
- Select *Breast* from the **Organ** drop-down menu.
- Select *acute* from the **Exposure Rate** drop-down menu.
- Select *Lognormal* from the **Distribution Type** drop-down menu.
- Key *1.73* in the **Parameter 1** field to indicate that the lognormal distribution describing the uncertain dose has a geometric mean equal to 1.73 mGy.
- Key 1.15 in the **Parameter 2** field to indicate that the lognormal distribution describing the uncertain dose has a geometric standard deviation equal to 1.15 mGy.

For the second exposure event in 1991

- Click Add to insert another line of input information.
- Key 2 into the **Exposure Event** field, because this is the second exposure received by the breast tissue.
- Populate the fields labeled Exposure Year, Organ, Exposure Rate, Distribution Key, Parameters 1, 2, 3 with the same values as above.

Repeat this process by adding eight additional lines of exposures (events 3 to 10), representing exposures in years 1992 to 1999, and enter the same dose information for each of them, as described above.

#### **Demographic Information**

| Gender:     | Female 🔻 |
|-------------|----------|
| Birth Year: | 1950     |

#### **Exposure Information**

An exposure event may result in doses to one or more organs. All doses associated with the same event should be indicated by entering the same number in the "Exposure Event" column and the same year in the "Exposure Year" column. Refer to <u>Guidance for Entering Exposure Information</u>.

Each organ dose may be entered as a value with no related uncertainty by selecting "Fixed Value" from the Distribution Type menu and typing the value into the "Parameter 1" column. The organ dose may also be entered as an uncertain quantity by selecting one of the probability distributions from the Distribution Type menu. The corresponding distribution parameters should be entered into columns 1, 2, and/or 3.

|     | Exposure | Exposure | 0      | Exposure Organ Dose mGy 👻 🕄 |                         |      |           |       |   |  |
|-----|----------|----------|--------|-----------------------------|-------------------------|------|-----------|-------|---|--|
| NO. | Event 🕐  | Year     | Organ  | Rate 🕐                      | Distribution Type       | Рага | meters 1, | 2,3 🕐 |   |  |
| 1   | 1        | 1990     | Breast | acute 👻                     | Lognormal(median.gsd) - | 1.73 | 1.15      | 0     |   |  |
| 2   | 2        | 1991     | Breast | acute 🔻                     | Lognormal(median.gsd) - | 1.73 | 1.15      | 0     | 8 |  |
| 3   | 3        | 1992     | Breast | e acute 👻                   | Lognormal(median.gsd) - | 1.73 | 1.15      | 0     | 8 |  |
| 4   | 4        | 1993     | Breast | • acute •                   | Lognormal(median.gsd) - | 1.73 | 1.15      | 0     | 8 |  |
| 5   | 5        | 1994     | Breast | • acute •                   | Lognormal(median.gsd) - | 1.73 | 1.15      | 0     | 8 |  |
| 6   | 6        | 1995     | Breast | acute 🔻                     | Lognormal(median.gsd) - | 1.73 | 1.15      | 0     | 8 |  |
| 7   | 7        | 1996     | Breast | acute 🔻                     | Lognormal(median.gsd) - | 1.73 | 1.15      | 0     | 8 |  |
| 8   | 8        | 1997     | Breast | e acute 👻                   | Lognormal(median,gsd) - | 1.73 | 1.15      | 0     | 8 |  |
| 9   | 9        | 1998     | Breast | acute 👻                     | Lognormal(median.gsd) - | 1.73 | 1.15      | 0     | 8 |  |
| 10  | 10       | 1999     | Breast | acute 🔻                     | Lognormal(median,gsd) - | 1.73 | 1.15      | 0     | 8 |  |

Add Exposure Event

### Click Generate Results.

#### **Results**

The estimated excess lifetime risk is displayed in the Summary Report page.

**Risk Estimates** 

| Lifetime Risk of Developing Breast Cancer (chances in 100,000) with a 90% Uncertainty Range |  |  |  |  |  |  |  |
|---------------------------------------------------------------------------------------------|--|--|--|--|--|--|--|
| Lower Bound Mean Upper Bound                                                                |  |  |  |  |  |  |  |
| Excess Lifetime Risk* 10 19.4 33.7                                                          |  |  |  |  |  |  |  |
| * Risk from the time of exposure to the end of the expected lifetime                        |  |  |  |  |  |  |  |

The calculation above was performed using a simulation sample size of 300 Monte-Carlo iterations and a random number seed equal to 99 (default settings). In some situations, it may be necessary to estimate risk with a different Monte-Carlo sample size and/or a different Monte-Carlo random seed.

### Changing the Sample Size

To change the simulation sample size to 1,000 and the random seed to 123

- Click the **Back** button of the browser or the **Information** link in the top left of the **Summary Report** page to return to the main data input page.
- Click on the link labeled:

## + Assumption, Settings and Report Options.

- Key 1000 the Simulation Sample Size field.
- Key 123 in the Random Seed field.

Assumptions, Settings and Report Options

These settings allows the user to control two sampling parameters, sample size and the random seed for sampling.

| Simulation Sample Size | 1000 |       |
|------------------------|------|-------|
| Random Seed            | 123  | -<br> |

### Click Generate Results.

The Summary Report page displays the estimated excess lifetime risk obtained using a Monte-Carlo simulation sample size of 1,000 iterations and a random number seed equal to 123.

#### **Risk Estimates**

Lifetime Risk of Developing Breast Cancer (chances in 100,000) with a 90% Uncertainty Range

|                                  | Lower Bound                         | Mean | Upper Bound |
|----------------------------------|-------------------------------------|------|-------------|
| Excess Lifetime Risk*            | 10.1                                | 19.3 | 33.1        |
| * Risk from the time of exposure | to the end of the expected lifetime | S    |             |

Risk from the time of exposure to the end of the expected lifetime

# <u>Example Case 4 – Excess Lifetime Risk from Multiple Exposures of</u> <u>Multiple Organs</u>

Estimate the excess lifetime risk of developing cancer (summed across cancer sites) as a result of exposure to radiation at ages 30, 31 and 35.

Gender – Male Birth year – 1960 Exposure years – 1990, 1991, 1995 Age at time of exposure – 30, 31, and 35 years of age Exposure scenario – Exposure Event 1 in 1990 – single acute doses to colon, bladder and kidneys Exposure Event 2 in 1991 – single acute doses to oral cavity, esophagus and thyroid Exposure Event 3 in 1995 – single chronic dose to the thyroid gland Organ dose – Listed in table below

| Exposure<br>No. | Exposure<br>Year | Organ                   | Organ Dose (mGy)                            |  |
|-----------------|------------------|-------------------------|---------------------------------------------|--|
| 1               | 1990             | Colon                   | Normal (Mean=4.0, Standard Deviation=0.35)  |  |
| 1               | 1990             | Bladder                 | Triangular (Min=2.5, Mode=3.5, Max=4.0)     |  |
| 1               | 1990             | Kidneys                 | Lognormal (GM=5.0, GSD=1.5)                 |  |
|                 |                  |                         |                                             |  |
| 2               | 1991             | Oral Cavity and Pharynx | Uniform (Min=0.3, Max=0.8)                  |  |
| 2               | 1991             | Esophagus               | Log-Triangular (Min=0.2, Mode=0.7, Max=1.4) |  |
| 2               | 1991             | Thyroid                 | Log-Uniform (Min=0.1, Max=1.0)              |  |
|                 |                  |                         |                                             |  |
| 3               | 1995             | Thyroid                 | Fixed Value=10.0                            |  |

Example doses (mGy) to multiple organs from multiple exposures

### Step-by-Step Solution:

- On the calculator home page, click **Get Started**.
- On the main input page, set Gender to *Male* and Birth Year to *1960* and set Organ Dose to *mGy*.

For the first exposure event

- Click Add Exposure Event to generate a total of three lines in the Dose Exposure Information table.
- In each of the three lines, key *l* into the **Exposure Event** column to indicate that this is the first event that resulted in an exposure.
- In each of the three lines, key 1990 into the Exposure Year column

- In each of the three lines, select *acute* from the drop-down menus in the **Exposure Rate** column.
- In the **Organ** column, use the drop-down menus to select *Colon* in the first line, *Bladder* in the second line and *Kidney* in the third line.
- In the **Organ Dose** (mGy) fields enter the doses listed in the table above.
  - In the first line, the dose to colon is set by selecting *Normal* from the dropdown menu in the **Distribution Type** field, keying 4.0 into the **Parameter 1** field as the mean of the distribution, and 0.35 in the **Parameter 2** field as the standard deviation.
  - Doses provided in the table above for bladder (second line) and for kidneys (third line) can be entered in a similar way.

For the second exposure event

- Click Add Exposure Event to generate a total of three lines in the Dose Exposure Information table.
- In each of the three lines, key 2 into the **Exposure Event** column to indicate that this is the second event that resulted in an exposure.
- In each of the three lines, key 1991 into the **Exposure Year** column.
- In each of the three lines, select *acute* from the drop-down menus in the **Exposure Rate** column.
- In the **Organ** column, the drop-down menus to select *Oral Cavity and Pharynx* in the first of the newly added lines, *Esophagus* in the second added line and *Thyroid* in the third added line.
- In the **Organ Dose** fields, enter the doses listed in the table above by selecting the desired type of probability distribution (i.e., *Uniform, Logtriangular*, and *Loguniform*) from the **Distribution Type** drop-down menus, and by setting parameters 1, 2, and 3 to the listed values..

For the third exposure event

- Click Add Exposure Event to generate one more line in the Dose Exposure Information table.
- Key 3 into the **Exposure Event** column to indicate that this is the third event that resulted in an exposure.
- Key 1995 into the Exposure Year column.
- Select *chronic* from the drop-down menus in the **Exposure Rate** column.
- Select *Thyroid* in the **Organ** column drop-down menu.
- In the **Organ Dose** field, enter the dose listed in the table above for the thyroid gland by selecting *Fixed Value* from the **Distribution Type** drop-down menu, and keying *10* into the **Parameter 1** field.

### Click Generate Results.

#### **Demographic Information**

| Gender:     | Male | Ŧ |
|-------------|------|---|
| Birth Year: | 1960 |   |

#### Exposure Information

An exposure event may result in doses to one or more organs. All doses associated with the same event should be indicated by entering the same number in the "Exposure Event" column and the same year in the "Exposure Year" column. Refer to Guidance for Entering Exposure Information.

Each organ dose may be entered as a value with no related uncertainty by selecting "Fixed Value" from the Distribution Type menu and typing the value into the "Parameter 1" column. The organ dose may also be entered as an uncertain quantity by selecting one of the probability distributions from the Distribution Type menu. The corresponding distribution parameters should be entered into columns 1, 2, and/or 3.

| No  | Exposure | Exposure | Orman                   | Expos  | ure | Organ Dose                  | mG | iy • | • 📀       |       |   |
|-----|----------|----------|-------------------------|--------|-----|-----------------------------|----|------|-----------|-------|---|
| NO. | Event 🕐  | Year     | Organ                   | Rat    | e 🕐 | Distribution Type           |    | Para | meters 1, | 2,3 🕐 |   |
| 1   | 1        | 1990     | Colon                   | acute  | •   | Normal(mean.sd)             | •  | 4.0  | 0.35      | 0     |   |
| 2   | 1        | 1990     | Bladder -               | acute  | •   | Triangular(min,mode,max)    | •  | 2.5  | 3.5       | 4.0   | 8 |
| 3   | 1        | 1990     | Kidney -                | acute  | •   | Lognormal(median.gsd)       | •  | 5.0  | 1.5       | 0     | 8 |
| 4   | 2        | 1991     | Oral Cavity and Pharynx | acute  | •   | Uniform(min,max)            | •  | 0.3  | 0.8       | 0     | 8 |
| 5   | 2        | 1991     | Esophagus -             | acute  | •   | Logtriangular(min,mode,max) | •  | 0.2  | 0.7       | 1.4   | 8 |
| 6   | 2        | 1991     | Thyroid -               | acute  | •   | Loguniform(min,max)         | •  | 0.1  | 0.1       | 0     | 8 |
| 7   | 3        | 1995     | Thyroid                 | chroni | •   | Fixed Value(value)          | •  | 10.0 | 0         | 0     | 8 |

Add Exposure Event

### <u>Results</u>

### The estimated excess lifetime risk is displayed in the Summary Report page.

#### **Risk Estimates**

|  | Lifetime Risk of Developing | Cancer of the Exposed | Organs (chances in 100,000 | 0) with a 90% Uncertainty Range |
|--|-----------------------------|-----------------------|----------------------------|---------------------------------|
|--|-----------------------------|-----------------------|----------------------------|---------------------------------|

|                       | Lower Bound | Mean | Upper Bound |
|-----------------------|-------------|------|-------------|
| Excess Lifetime Risk* | 5.1         | 11.9 | 22.3        |

\* Risk from the time of exposure to the end of the expected lifetime

# To inspect the risks estimated for each cancer site, click on the link labeled: Excess Lifetime Risk per Cancer Site\* with a 90% Uncertainty Range.

#### **Risk Estimates**

Lifetime Risk of Developing Cancer of the Exposed Organs (chances in 100,000) with a 90% Uncertainty Range

|                                       | Lower Bound                        | Mean | Upper Bound |
|---------------------------------------|------------------------------------|------|-------------|
| Excess Lifetime Risk*                 | 5.1                                | 11.9 | 22.3        |
| * Risk from the time of exposure to t | ne end of the expected lifetime    |      |             |
| Excess Lifetime Risk per Cancer       | Site* with a 90% Uncertainty Range |      |             |
|                                       |                                    |      |             |

| Cancer Site           | Lower Bound | Mean  | Upper Bound |  |
|-----------------------|-------------|-------|-------------|--|
| Oral Cavity & Pharynx | 0.00618     | 0.111 | 0.278       |  |
| Esophagus             | 0.0341      | 0.165 | 0.426       |  |
| Colon                 | 2.49        | 5.53  | 10.1        |  |
| Bladder               | 0.961       | 3.36  | 8.15        |  |
| Kidney                | 0.106       | 1.64  | 4.67        |  |
| Thyroid               | 0.231       | 1.04  | 3.02        |  |

\* Risk from the time of exposure to the end of the expected lifetime

# <u>Example Case 5 – Excess Lifetime Risk from Long-Term Exposure of All</u> <u>Organs</u>

Calculate the excess lifetime risk from external exposure to high-energy gamma radiation in areas contaminated with radionuclides.

Gender – Male

Birth year – 1991

Years of exposure: 2011 – 2040

Age at time of exposure: 20 - 50 years of age

Organ exposed – All organs

Organ dose – Each organ receives a dose ranging from 1 to 5 mGy in the first year, after which annual doses are assumed to decrease with an effective half-life of 1100 days (approximately 3 years). To account for uncertainty, doses are expressed as uniform probability distributions between the minimum and the maximum values listed in the table below.

Exposure Rate – chronic (i.e., annual doses are delivered chronically over the entire year)

|      | Possible range | Possible range |      | Possible range | Possible range |
|------|----------------|----------------|------|----------------|----------------|
|      | of doses-      | of doses-      |      | of doses-      | of doses-      |
| Year | Minimum        | Maximum        | Year | Minimum        | Maximum        |
| 2011 | 1.0000         | 5.000          | 2026 | 0.0317         | 0.159          |
| 2012 | 0.7945         | 3.973          | 2027 | 0.0252         | 0.126          |
| 2013 | 0.6313         | 3.156          | 2028 | 0.0200         | 0.100          |
| 2014 | 0.5016         | 2.508          | 2029 | 0.0159         | 0.080          |
| 2015 | 0.3985         | 1.993          | 2030 | 0.0127         | 0.063          |
| 2016 | 0.3166         | 1.583          | 2031 | 0.0101         | 0.050          |
| 2017 | 0.2516         | 1.258          | 2032 | 0.0080         | 0.040          |
| 2018 | 0.1999         | 0.999          | 2033 | 0.0063         | 0.032          |
| 2019 | 0.1588         | 0.794          | 2034 | 0.0050         | 0.025          |
| 2020 | 0.1262         | 0.631          | 2035 | 0.0040         | 0.020          |
| 2021 | 0.1003         | 0.501          | 2036 | 0.0032         | 0.016          |
| 2022 | 0.0797         | 0.398          | 2037 | 0.0025         | 0.013          |
| 2023 | 0.0633         | 0.316          | 2038 | 0.0020         | 0.010          |
| 2024 | 0.0503         | 0.251          | 2039 | 0.0016         | 0.0080         |
| 2025 | 0.0400         | 0.200          | 2040 | 0.0013         | 0.0063         |

Example external exposure doses (mGy)

### Step-by Step Solution

The input data can be entered by keying the information directly into the main input page. However, in this example, we will use an Excel template file to store the input data for future use. The Excel file can be uploaded to populate the input fields on the main input page. To accomplish this, follow these steps:

- From the calculator home page, click **Get Started**.
- On the main input page, click **Upload an input file.** link in the upper left corner. The page for downloading the template and uploading the file will open.
- Click **Download a template version of the Excel input file** and save the template Excel file on your computer. If you already have an Excel template file on your computer, skip this step.
- Prepare the Excel file (see the directions below).
- From the upload page of the calculator, click **Browse**, select the saved Excel file and upload it. The data in the upload file will populate all the fields in the main input screen.
- Click Generate Results. The Results page will open

### Prepare an Excel file

- Edit the Excel template file.
- Set Gender to *Male* and key *1991* in as the Birth Year.
- Set the **Number of Dose Entries** at the top left side of the template to *30*, the number of rows of data. In this example there are 30 doses, each to be applied to all organs of the body. **Note:** The number you key into this field will be the number of lines that are uploaded from your file.
- In the **Exposure Event** column, enter the exposure numbers in increasing order from *1* to *30*, since there are 30 years of exposure.
- In the **Exposure Year** column, key in the consecutive years of exposure starting with 2011 and ending with 2040.
- In the **Organ** column, use the drop-down menus to select *All organs* for each of the 30 years of exposure.
- For the dose received in any given year, select *Uniform* from the **Distribution Type** drop-down menu, and key the minimum and the maximum doses from the table above into the **Parameter 1** and **Parameter 2** fields, respectively.
- Leave the default value of  $\theta$  in **Parameter 3** field for all years of exposure.
- Select *chronic* from the drop-down menus in the **Exposure Rate** column, for all years of exposure.
- The Show only required exposure entry rows (2) and Show all exposure entry (3) buttons can be used to hide or show the lines that *don't have data*. This feature only works if you have macros enabled. If you don't have macros enabled, you can use the Hide/Unhide function of Excel or delete the extra rows. However, only the number of rows indicated in Number of Dose Entries are uploaded into the application, so it is not necessary to delete or hide them.
- Save the template Excel file with a desired name.

• The Show only required exposure entry rows (2) and Show all exposure entry (3) buttons can be used to hide or show the lines that *don't have data*. This feature only works if you have macros enabled. If you don't have macros enabled, you can use the Hide/Unhide function of Excel or delete the extra rows. However, only the number of rows indicated in Number of Dose Entries are uploaded into the application, so it is not necessary to delete or hide them.

| I         CENERAL INFORMATION           2         Bunildentifier         Gender         Bith/Year           3         Run 001         Male         1931           4         Standon         Notes are included in the cells with a red corner.<br>Move your mouse over the cell to read the note.           5         Standon         Show onlyrequired         Show all<br>exposure entry rows           6         EXPOSURE INFORMATION         Show onlyrequired         Show all<br>exposure entry rows           9         Boosting Year         Dose Units:         mGy         Show onlyrequired           9         Exposure Year         Dose Units:         mGy         Show onlyrequired           1         2         2012         All Organs         Uniform         0.000         acute           1         2         2012         All Organs         Uniform         0.502         2.508         0.000         acute           13         4         2014         All Organs         Uniform         0.512         2.508         0.000         acute           14         5         2015         All Organs         Uniform         0.252         1.258         0.000         acute           15         6         2016         All Organs                                                                                                    |     | - H               | В              | C                 | U                      | E               | F                         | G              | н             |   |
|----------------------------------------------------------------------------------------------------|-----|-------------------|----------------|-------------------|------------------------|-----------------|---------------------------|----------------|---------------|---|
| 2         Bunkleshtik         Gendar         Bith/Year           4         Run 001         Male         1991           4         1991         Avery our mouse over the cell to read the note.           4         2         2         3           7         Number of Dose Entries         Dose Units:         mGy         Show only required         Show all           8         30         2012         All Organs         Uniform         10000         5.000         0.000         acute           1         2         2012         All Organs         Uniform         0.050         2.508         0.000         acute           12         3         2013         All Organs         Uniform         0.6531         3.156         0.000         acute           13         4         2014         All Organs         Uniform         0.339         1.3933         0.000         acute           15         6         2015         All Organs         Uniform         0.317         1.583         0.000         acute           16         7         2017         All Organs         Uniform         0.252         1.258         0.000         acute           19         10         <                                                                                                    | 1   | GENERAL INFO      | DRMATION       |                   |                        |                 |                           |                |               |   |
| 3         Fun 001         Male         1991           4         5         1         Average of the second second sec | 2   | Bun Identifier    | <u>Gender</u>  | <u>Birth Year</u> |                        | * Notes are inc | luded in the cells with a | red corner.    |               |   |
| 4         5         3           6         EXPOSURE INFORMATION<br>Number of Dose Entries         Dose Units:         mGy         Show only required<br>exposure entry rows         Show all<br>exposure entry rows           8         30         30         exposure entry rows         exposure entry rows           9         Exposure Event         Exposure Year         Organ         Oose Distribution Type         Parameter 1         Parameter 2         Parameter 3         Exposure Event           10         1         2011         All Organs         Uniform         10000         5.000         0.000         acute           11         2         2012         All Organs         Uniform         0.502         2.508         0.000         acute           13         4         2014         All Organs         Uniform         0.502         2.508         0.000         acute           14         5         2015         All Organs         Uniform         0.252         1.258         0.000         acute           16         7         2017         All Organs         Uniform         0.159         0.794         0.000         acute           16         3         2018         All Organs         Uniform         0.159 <td< td=""><td>3</td><td>Run 001</td><td>Male</td><td>1991</td><td></td><td>Move your m</td><td>ouse over the cell to rea</td><td>ad the note.</td><td></td><td></td></td<>                                                                                                    | 3   | Run 001           | Male           | 1991              |                        | Move your m     | ouse over the cell to rea | ad the note.   |               |   |
| 5         6         EXPOSUBE INFORMATION         Show only required<br>exposure only required<br>exposure entry rows         Show all<br>exposure entry           8         30         0         0         0         0         0         0         0         0         0         0         0         0         0         0         0         0         0         0         0         0         0         0         0         0         0         0         0         0         0         0         0         0         0         0         0         0         0         0         0         0         0         0         0         0         0         0         0         0         0         0         0         0         0         0         0         0         0         0         0         0         0         0         0         0         0         0         0         0         0         0         0         0         0         0         0         0         0         0         0         0         0         0         0         0         0         0         0         0         0         0         0         0         0         0<                                                                                                    | 4   |                   | 4              |                   |                        |                 | )                         | 2              |               |   |
| 6         EXPOSUBE INFORMATION         Dose Units:         mGy         Show only required<br>exposure entry rows         Show all<br>exposure entry rows           9         Exposure Event         Exposure Year         Drgan         Dose Distribution Tupe         Parameter 1         Parameter 2         Parameter 3         Exposure entry rows           10         1         2011         All Organs         Uniform         0.000         5.000         0.000         acute           12         3         2013         All Organs         Uniform         0.735         3.373         0.000         acute           13         4         2014         All Organs         Uniform         0.502         2.508         0.000         acute           14         5         2015         All Organs         Uniform         0.339         1.933         0.000         acute           16         7         2017         All Organs         Uniform         0.252         1.258         0.000         acute           18         9         2019         All Organs         Uniform         0.159         0.794         0.000         acute           20         11         2022         All Organs         Uniform         0.050         0.338                                                                                                    | 5   | 2                 |                |                   |                        |                 | <u> </u>                  | ં              |               |   |
| 7         Number of Dose Entries         Dose Units:         mGy         Exposure of tyree entry rows         exposure entry rows           8         30         2         2         2         2         2         2         2         2         2         2         2         2         2         2         2         2         2         2         2         2         2         2         2         2         2         2         2         2         2         2         2         2         2         2         2         2         2         2         2         2         2         2         2         2         2         2         2         2         2         2         2         2         2         2         2         2         3         2         0         2         0         0         0         2         2         5         6         0         0         2         0         2         5         6         2         0         1         1         5         3         0         0         2         1         5         6         2         16         1         1         1         1         1         1 <td>6</td> <td>EXPOSURE INF</td> <td>FORMATION</td> <td></td> <td></td> <td>Show or</td> <td></td> <td>- Show all</td> <td></td> <td></td>                                                                                                    | 6   | EXPOSURE INF      | FORMATION      |                   |                        | Show or         |                           | - Show all     |               |   |
| 8         30         Exposure Year         Drgan         Dose Distribution Type         Parameter 1         Parameter 2         Parameter 3         Exposure Ray           9         Exposure Year         Organ         Dose Distribution Type         Parameter 1         Parameter 2         Parameter 3         Exposure Ray           10         1         2011         All Organs         Uniform         0.000         5.000         0.000         acute           11         2         2012         All Organs         Uniform         0.795         3.973         0.000         acute           12         3         2013         All Organs         Uniform         0.631         3.156         0.000         acute           14         5         2015         All Organs         Uniform         0.393         1.993         0.000         acute           15         6         2016         All Organs         Uniform         0.252         1.258         0.000         acute           16         7         2017         All Organs         Uniform         0.126         0.631         0.000         acute           19         10         2021         All Organs         Uniform         0.126         0.631                                                                                                    | 7   | Number of Dose E  | intries —      | Dose Units:       | mGy                    |                 | e entru rows              |                |               |   |
| 9         Exposure Event         Exposure Year         Organ         Dose Distribution Type         Parameter.1         Parameter.2         Parameter.3         Exposure Rat           10         1         2011         All Organs         Uniform         0.035         3.973         0.000         acute           12         3         2013         All Organs         Uniform         0.631         3.156         0.000         acute           13         4         2014         All Organs         Uniform         0.502         2.508         0.000         acute           14         5         2015         All Organs         Uniform         0.393         1993         0.000         acute           16         6         2016         All Organs         Uniform         0.252         1.258         0.000         acute           17         8         2018         All Organs         Uniform         0.159         0.794         0.000         acute           19         10         2020         All Organs         Uniform         0.126         0.631         0.000         acute           20         11         2021         All Organs         Uniform         0.063         0.316         0.000<                                                                                                    | 8   | 30                |                |                   |                        | enposon         | e entry town              | enposare entry |               |   |
| 10         1         2011         All Organs         Uniform         1.000         5.000         0.000         acute           11         2         2012         All Organs         Uniform         0.735         3.973         0.000         acute           12         3         2013         All Organs         Uniform         0.631         3.156         0.000         acute           13         4         2014         All Organs         Uniform         0.339         1.933         0.000         acute           14         5         2015         All Organs         Uniform         0.317         1.583         0.000         acute           15         6         2016         All Organs         Uniform         0.252         1.258         0.000         acute           16         7         2017         All Organs         Uniform         0.252         1.258         0.000         acute           18         9         2019         All Organs         Uniform         0.126         0.631         0.000         acute           20         11         2022         All Organs         Uniform         0.063         0.336         0.000         acute           <                                                                                                    | 9   | Exposure Event    | Exposure Year  | <u>Organ</u>      | Dose Distribution Type | Parameter 1     | Parameter 2               | Parameter 3    | Exposure Rate |   |
| 11         2         2012         All Organs         Unform         0.735         3.973         0.000         acute           12         3         2013         All Organs         Unform         0.631         3.156         0.000         acute           13         4         2014         All Organs         Uniform         0.502         2.508         0.000         acute           14         5         2015         All Organs         Uniform         0.399         1993         0.000         acute           15         6         2016         All Organs         Uniform         0.317         1583         0.000         acute           16         7         2017         All Organs         Uniform         0.252         1.258         0.000         acute           18         9         2019         All Organs         Uniform         0.126         0.631         0.000         acute           20         11         2021         All Organs         Uniform         0.126         0.631         0.000         acute           21         12         2022         All Organs         Uniform         0.060         0.338         0.000         acute                                                                                                    | 10  | 1                 | 2011           | All Organs        | Uniform                | 1.000           | 5.000                     | 0.000          | acute         |   |
| 12         3         2013         All Organs         Uniform         0.631         3.156         0.000         acute           13         4         2014         All Organs         Uniform         0.502         2.508         0.000         acute           14         5         2015         All Organs         Uniform         0.339         1.933         0.000         acute           15         6         2016         All Organs         Uniform         0.317         1.583         0.000         acute           16         7         2017         All Organs         Uniform         0.252         1.258         0.000         acute           17         8         2018         All Organs         Uniform         0.252         1.258         0.000         acute           19         10         2020         All Organs         Uniform         0.156         0.631         0.000         acute           20         11         2021         All Organs         Uniform         0.060         0.398         0.000         acute           21         12         2022         All Organs         Uniform         0.063         0.316         0.000         acute                                                                                                    | 11  | 2                 | 2012           | All Organs        | Uniform                | 0.795           | 3.973                     | 0.000          | acute         |   |
| 13         4         2014         All Organs         Uniform         0.502         2.508         0.000         acute           14         5         2015         All Organs         Uniform         0.399         1.933         0.000         acute           15         6         2016         All Organs         Uniform         0.317         1.583         0.000         acute           16         7         2017         All Organs         Uniform         0.252         1.258         0.000         acute           17         8         2018         All Organs         Uniform         0.252         1.258         0.000         acute           18         9         2019         All Organs         Uniform         0.126         0.631         0.000         acute           20         11         2020         All Organs         Uniform         0.126         0.631         0.000         acute           21         12         2022         All Organs         Uniform         0.063         0.316         0.000         acute           23         14         2024         All Organs         Uniform         0.050         0.251         0.000         acute                                                                                                    | 12  | 3                 | 2013           | All Organs        | Uniform                | 0.631           | 3.156                     | 0.000          | acute         |   |
| 14         5         2015         All Organs         Uniform         0.399         1.993         0.000         acute           15         6         2016         All Organs         Uniform         0.317         1.583         0.000         acute           16         7         2017         All Organs         Uniform         0.252         1.258         0.000         acute           17         8         2018         All Organs         Uniform         0.252         1.258         0.000         acute           18         3         2013         All Organs         Uniform         0.126         0.631         0.000         acute           20         11         2021         All Organs         Uniform         0.126         0.631         0.000         acute           21         12         2022         All Organs         Uniform         0.060         0.398         0.000         acute           22         13         2023         All Organs         Uniform         0.063         0.316         0.000         acute           23         14         2024         All Organs         Uniform         0.040         0.200         0.000         acute                                                                                                    | 13  | 4                 | 2014           | All Organs        | Uniform                | 0.502           | 2.508                     | 0.000          | acute         |   |
| 15         6         2016         All Organs         Uniform         0.317         1.583         0.000         acute           16         7         2017         All Organs         Uniform         0.252         1.258         0.000         acute           17         8         2018         All Organs         Uniform         0.200         0.993         0.000         acute           18         9         2019         All Organs         Uniform         0.153         0.734         0.000         acute           20         11         2020         All Organs         Uniform         0.126         0.631         0.000         acute           20         11         2021         All Organs         Uniform         0.100         0.501         0.000         acute           21         12         2023         All Organs         Uniform         0.063         0.316         0.000         acute           23         14         2024         All Organs         Uniform         0.050         0.251         0.000         acute           24         15         2025         All Organs         Uniform         0.032         0.153         0.000         acute                                                                                                    | 14  | 5                 | 2015           | All Organs        | Uniform                | 0.399           | 1.993                     | 0.000          | acute         |   |
| 16         7         2017         All Organs         Uniform         0.252         1.258         0.000         acute           17         8         2018         All Organs         Uniform         0.200         0.999         0.000         acute           18         9         2019         All Organs         Uniform         0.159         0.794         0.000         acute           19         10         2020         All Organs         Uniform         0.126         0.631         0.000         acute           20         11         2021         All Organs         Uniform         0.060         0.598         0.000         acute           21         12         2022         All Organs         Uniform         0.063         0.316         0.000         acute           23         14         2024         All Organs         Uniform         0.050         0.251         0.000         acute           24         15         2025         All Organs         Uniform         0.032         0.153         0.000         acute           25         16         2026         All Organs         Uniform         0.025         0.153         0.000         acute                                                                                                    | 15  | 6                 | 2016           | All Organs        | Uniform                | 0.317           | 1.583                     | 0.000          | acute         |   |
| 17         8         2018         All Organs         Uniform         0.200         0.993         0.000         acute           18         9         2019         All Organs         Uniform         0.153         0.794         0.000         acute           19         10         2020         All Organs         Uniform         0.126         0.631         0.000         acute           20         11         2021         All Organs         Uniform         0.100         0.501         0.000         acute           21         12         2022         All Organs         Uniform         0.063         0.338         0.000         acute           23         14         2024         All Organs         Uniform         0.063         0.251         0.000         acute           24         15         2025         All Organs         Uniform         0.040         0.200         0.000         acute           25         16         2026         All Organs         Uniform         0.025         0.159         0.000         acute           26         17         2027         All Organs         Uniform         0.025         0.126         0.000         acute                                                                                                    | 16  | 7                 | 2017           | All Organs        | Uniform                | 0.252           | 1.258                     | 0.000          | acute         |   |
| 16         9         2019         All Organs         Uniform         0.159         0.794         0.000         acute           19         10         2000         All Organs         Uniform         0.126         0.631         0.000         acute           20         111         2021         All Organs         Uniform         0.100         0.501         0.000         acute           21         12         2022         All Organs         Uniform         0.063         0.398         0.000         acute           22         13         2023         All Organs         Uniform         0.063         0.316         0.000         acute           23         14         2024         All Organs         Uniform         0.050         0.251         0.000         acute           24         15         2025         All Organs         Uniform         0.040         0.200         0.000         acute           26         17         2027         All Organs         Uniform         0.025         0.126         0.000         acute           27         18         2028         All Organs         Uniform         0.016         0.080         0.000         acute                                                                                                    | 17  | 8                 | 2018           | All Organs        | Uniform                | 0.200           | 0.999                     | 0.000          | acute         |   |
| 19         10         2020         All Organs         Uniform         0.126         0.631         0.000         acute           20         11         2021         All Organs         Uniform         0.100         0.501         0.000         acute           21         12         2022         All Organs         Uniform         0.080         0.398         0.000         acute           22         13         2023         All Organs         Uniform         0.063         0.316         0.000         acute           23         14         2024         All Organs         Uniform         0.050         0.251         0.000         acute           24         15         2025         All Organs         Uniform         0.032         0.159         0.000         acute           25         16         2026         All Organs         Uniform         0.025         0.159         0.000         acute           26         17         2027         All Organs         Uniform         0.025         0.126         0.000         acute           27         18         2028         All Organs         Uniform         0.016         0.080         0.000         acute                                                                                                    | 18  | 9                 | 2019           | All Organs        | Uniform                | 0.159           | 0.794                     | 0.000          | acute         |   |
| 20         11         2021         All Organs         Uniform         0.100         0.501         0.000         acute           21         12         2022         All Organs         Uniform         0.080         0.398         0.000         acute           22         13         2023         All Organs         Uniform         0.063         0.316         0.000         acute           23         14         2024         All Organs         Uniform         0.050         0.251         0.000         acute           24         15         2025         All Organs         Uniform         0.040         0.200         0.000         acute           24         15         2025         All Organs         Uniform         0.032         0.153         0.000         acute           25         16         2026         All Organs         Uniform         0.025         0.126         0.000         acute           26         17         2027         All Organs         Uniform         0.020         0.100         0.000         acute           28         19         2023         All Organs         Uniform         0.013         0.063         0.000         acute                                                                                                    | 19  | 10                | 2020           | All Organs        | Uniform                | 0.126           | 0.631                     | 0.000          | acute         |   |
| 12         2022         All Organs         Uniform         0.080         0.398         0.000         acute           22         13         2023         All Organs         Uniform         0.063         0.316         0.000         acute           23         14         2024         All Organs         Uniform         0.050         0.251         0.000         acute           24         15         2025         All Organs         Uniform         0.040         0.200         0.000         acute           25         16         2026         All Organs         Uniform         0.032         0.159         0.000         acute           26         17         2027         All Organs         Uniform         0.025         0.126         0.000         acute           27         18         2028         All Organs         Uniform         0.020         0.100         0.000         acute           28         19         2023         All Organs         Uniform         0.016         0.080         0.000         acute           29         20         2030         All Organs         Uniform         0.016         0.050         0.000         acute           30                                                                                                    | 20  | 11                | 2021           | All Organs        | Uniform                | 0.100           | 0.501                     | 0.000          | acute         |   |
| 22         13         2023         All Organs         Uniform         0.063         0.316         0.000         acute           23         14         2024         All Organs         Uniform         0.050         0.251         0.000         acute           24         15         2025         All Organs         Uniform         0.040         0.200         0.000         acute           25         16         2026         All Organs         Uniform         0.042         0.153         0.000         acute           26         17         2027         All Organs         Uniform         0.025         0.126         0.000         acute           26         17         2028         All Organs         Uniform         0.025         0.126         0.000         acute           27         18         2028         All Organs         Uniform         0.016         0.080         0.000         acute           29         20         2030         All Organs         Uniform         0.013         0.063         0.000         acute           30         21         2031         All Organs         Uniform         0.010         0.050         0.000         acute                                                                                                    | 21  | 12                | 2022           | All Organs        | Uniform                | 0.080           | 0.398                     | 0.000          | acute         |   |
| 23         14         2024         All Organs         Uniform         0.050         0.251         0.000         acute           24         15         2025         All Organs         Uniform         0.040         0.200         0.000         acute           25         16         2026         All Organs         Uniform         0.032         0.153         0.000         acute           26         17         2027         All Organs         Uniform         0.025         0.126         0.000         acute           26         17         2028         All Organs         Uniform         0.025         0.126         0.000         acute           27         18         2028         All Organs         Uniform         0.016         0.080         0.000         acute           28         19         2023         All Organs         Uniform         0.013         0.063         0.000         acute           29         20         2030         All Organs         Uniform         0.010         0.050         0.000         acute           30         21         2031         All Organs         Uniform         0.010         0.050         0.000         acute                                                                                                    | 22  | 13                | 2023           | All Organs        | Uniform                | 0.063           | 0.316                     | 0.000          | acute         |   |
| 24         15         2025         All Organs         Uniform         0.040         0.200         0.000         acute           25         16         2026         All Organs         Uniform         0.032         0.159         0.000         acute           26         17         2027         All Organs         Uniform         0.025         0.126         0.000         acute           27         18         2028         All Organs         Uniform         0.020         0.100         0.000         acute           28         19         2029         All Organs         Uniform         0.016         0.080         0.000         acute           29         20         2030         All Organs         Uniform         0.013         0.063         0.000         acute           30         21         2031         All Organs         Uniform         0.010         0.050         0.000         acute           31         22         2032         All Organs         Uniform         0.008         0.040         0.000         acute           32         23         2033         All Organs         Uniform         0.006         0.032         0.000         acute                                                                                                    | 23  | 14                | 2024           | All Organs        | Uniform                | 0.050           | 0.251                     | 0.000          | acute         |   |
| 25         16         2026         All Organs         Uniform         0.032         0.153         0.000         acute           26         17         2027         All Organs         Uniform         0.025         0.126         0.000         acute           27         18         2028         All Organs         Uniform         0.020         0.100         0.000         acute           28         19         2023         All Organs         Uniform         0.016         0.080         0.000         acute           29         20         2030         All Organs         Uniform         0.013         0.063         0.000         acute           30         21         2031         All Organs         Uniform         0.010         0.050         0.000         acute           31         22         2032         All Organs         Uniform         0.008         0.040         0.000         acute           32         23         All Organs         Uniform         0.0068         0.040         0.000         acute                                                                                                    | 24  | 15                | 2025           | All Organs        | Uniform                | 0.040           | 0.200                     | 0.000          | acute         |   |
| 26         17         2027         All Organs         Uniform         0.025         0.126         0.000         acute           27         18         2028         All Organs         Uniform         0.020         0.100         0.000         acute           28         19         2029         All Organs         Uniform         0.016         0.080         0.000         acute           29         20         2030         All Organs         Uniform         0.013         0.063         0.000         acute           30         21         2031         All Organs         Uniform         0.010         0.050         0.000         acute           31         22         2032         All Organs         Uniform         0.008         0.040         0.000         acute           32         23         2033         All Organs         Uniform         0.008         0.040         0.000         acute                                                                                                    | 25  | 16                | 2026           | All Organs        | Uniform                | 0.032           | 0.159                     | 0.000          | acute         |   |
| 27         18         2028         All Organs         Uniform         0.020         0.100         0.000         acute           28         19         2029         All Organs         Uniform         0.016         0.080         0.000         acute           29         20         2030         All Organs         Uniform         0.013         0.063         0.000         acute           30         21         2031         All Organs         Uniform         0.010         0.050         0.000         acute           31         22         2032         All Organs         Uniform         0.006         0.040         0.000         acute           32         23         2033         All Organs         Uniform         0.006         0.032         0.000         acute                                                                                                    | 26  | 17                | 2027           | All Organs        | Uniform                | 0.025           | 0.126                     | 0.000          | acute         |   |
| 28         19         2029         All Organs         Uniform         0.016         0.080         0.000         acute           29         20         2030         All Organs         Uniform         0.013         0.063         0.000         acute           30         21         2031         All Organs         Uniform         0.010         0.050         0.000         acute           31         22         2032         All Organs         Uniform         0.008         0.040         0.000         acute           32         23         2033         All Organs         Uniform         0.006         0.032         0.000         acute                                                                                                    | 27  | 18                | 2028           | All Organs        | Uniform                | 0.020           | 0.100                     | 0.000          | acute         |   |
| 29         20         2030         All Organs         Uniform         0.013         0.063         0.000         acute           30         21         2031         All Organs         Uniform         0.010         0.050         0.000         acute           31         22         2032         All Organs         Uniform         0.008         0.040         0.000         acute           32         23         2033         All Organs         Uniform         0.006         0.032         0.000         acute                                                                                                    | 28  | 19                | 2029           | All Organs        | Uniform                | 0.016           | 0.080                     | 0.000          | acute         |   |
| 30         21         2031         All Organs         Uniform         0.010         0.050         0.000         acute           31         22         2032         All Organs         Uniform         0.008         0.040         0.000         acute           32         23         2033         All Organs         Uniform         0.006         0.032         0.000         acute                                                                                                    | 29  | 20                | 2030           | All Organs        | Uniform                | 0.013           | 0.063                     | 0.000          | acute         |   |
| 31         22         2032         All Organs         Uniform         0.008         0.040         0.000         acute           32         23         2033         All Organs         Uniform         0.006         0.032         0.000         acute                                                                                                    | 30  | 21                | 2031           | All Organs        | Uniform                | 0.010           | 0.050                     | 0.000          | acute         |   |
| 32 23 2033 All Organs Uniform 0.006 0.032 0.000 acute                                                                                                    | 31  | 22                | 2032           | All Organs        | Uniform                | 0.008           | 0.040                     | 0.000          | acute         |   |
|                                                                                                    | 32  | 23                | 2033           | All Organs        | Uniform                | 0.006           | 0.032                     | 0.000          | acute         |   |
| 33 24 2034 All Organs Uniform 0.005 0.025 0.000 acute                                                                                                    | 33  | 24                | 2034           | All Organs        | Uniform                | 0.005           | 0.025                     | 0.000          | acute         |   |
| 34 25 2035 All Organs Uniform 0.004 0.020 0.000 acute                                                                                                    | 34  | 25                | 2035           | All Organs        | Uniform                | 0.004           | 0.020                     | 0.000          | acute         |   |
| 35 26 2036 All Organs Uniform 0.003 0.016 0.000 acute                                                                                                    | 35  | 26                | 2036           | All Organs        | Uniform                | 0.003           | 0.016                     | 0.000          | acute         |   |
| 36 27 2037 All Organs Uniform 0.003 0.013 0.000 acute                                                                                                    | 36  | 27                | 2037           | All Organs        | Uniform                | 0.003           | 0.013                     | 0.000          | acute         |   |
| 37 28 2038 All Organs Uniform 0.002 0.010 0.000 acute                                                                                                    | 37  | 28                | 2038           | All Organs        | Uniform                | 0.002           | 0.010                     | 0.000          | acute         |   |
| 38 29 2039 All Organs Uniform 0.002 0.008 0.000 acute                                                                                                    | 38  | 29                | 2039           | All Organs        | Uniform                | 0.002           | 0.008                     | 0.000          | acute         |   |
| 33 30 2040 All Organs Uniform 0.001 0.006 0.000 acute                                                                                                    | 39  | 30                | 2040           | All Organs        | Uniform                | 0.001           | 0.006                     | 0.000          | acute         |   |
| 210                                                                                                    | 210 | )                 |                |                   |                        |                 |                           |                |               |   |
| 211 OTHER ADVANCED FEATURES                                                                                                    | 211 | OTHER ADVAN       | CED FEATUR     | ES                |                        |                 |                           |                |               | - |
| 212 Sample Size Random Seed                                                                                                    | 212 | 2 Sample Size     | Bandom Seed    |                   |                        |                 |                           |                |               |   |
| 213 300 99                                                                                                    | 213 | 300               | 99             |                   |                        |                 |                           |                |               |   |
| 214                                                                                                    | 214 | 1                 |                |                   |                        |                 |                           |                |               | 1 |
| 215 User Defined Adjustment Factor                                                                                                    | 215 | User Defined Adju | ustment Factor |                   |                        |                 |                           |                |               |   |
| 216 Distribution Type Parameter 1 Parameter 2 Parameter 3                                                                                                    | 216 | Distribution Type | Parameter 1    | Parameter 2       | Parameter 3            |                 |                           |                |               |   |
| 217 Fixed Value 1.000 0.000 0.000                                                                                                    | 217 | Fixed Value       | 1.000          | 0.000             | 0.000                  |                 |                           |                |               | + |

### <u>Results</u>

The estimated excess lifetime risk is displayed in the Summary Report page.

#### **Risk Estimates**

| Lifetime Risk of Developing | Cancer of the Exposed | l Organs (chances ii | n 100,000) with a | 1 90% Uncertainty Range |
|-----------------------------|-----------------------|----------------------|-------------------|-------------------------|

| 1                                                                    | 5 5 1       | · · · | , ,         |  |  |  |
|----------------------------------------------------------------------|-------------|-------|-------------|--|--|--|
|                                                                      | Lower Bound |       | Upper Bound |  |  |  |
| Excess Lifetime Risk* 95.9                                           |             | 181   | 328         |  |  |  |
| * Risk from the time of exposure to the end of the expected lifetime |             |       |             |  |  |  |

Excess Lifetime Risk per Cancer Site<sup>∗</sup> with a 90% Uncertainty Range

# <u>Example Case 6 – Excess Future Risk from Multiple Exposures of a</u> <u>Single Organ</u>

Estimate the excess future risk of developing thyroid cancer as a result of childhood exposure to radiation.

Gender – Female Birth year – 1950 Exposure year – 1951, 1952, 1953, 1955, and 1957 Age at time of exposure – 1, 2, 3, 5, and 7 yrs Exposure scenario – ingestion and inhalation of <sup>131</sup>I Exposure Rate – chronic (i.e., dose was delivered in a matter of seconds) Organ exposed – thyroid gland Organ dose – See table below

| Year of exposure (age) | Organ Dose (mGy) |
|------------------------|------------------|
| 1951 (age 1)           | 0.047            |
| 1952 (age 2)           | 12.0             |
| 1953 (age 3)           | 3.3              |
| 1955 (age 5)           | 4.9              |
| 1957 (age 7)           | 42.0             |

|  | Example doses ( | (mGy) to | the thyroid gland |
|--|-----------------|----------|-------------------|
|--|-----------------|----------|-------------------|

### Step-by-Step Solution:

- On the calculator home page, click **Get Started**.
- On the main input page, set Gender to *Female* and Birth Year to 1950 and set Organ Dose to *mGy*.

For the exposure in 1951

- Set **Exposure Event** to *1*, because this is the first exposure.
- Key 1951 into the Exposure Year field.
- Select *Thyroid* from the **Organ** drop-down menu.
- Select *chronic* from the **Exposure Rate** drop-down menu.
- Select *Fixed Value* from the **Distribution Type** drop-down menu.
- Key 0.047 into the **Parameter 1** field to represent a dose of 0.047 mGy.

For the second exposure in 1952

- Click Add Exposure Event to insert another line of input information.
- Set **Exposure Event** to 2, because this is the second exposure.
- Key 1952 into the Exposure Year field.
- Select *Thyroid* from the **Organ** drop-down menu.
- Select *chronic* from the **Exposure Rate** drop-down menu.
- Select *Fixed Value* from the **Distribution Type** drop-down menu.
- Key 12.0 into the **Parameter 1** field to represent a dose of 12.0 mGy.

Repeat the steps above by adding three additional lines of exposures (events 3, 4 and 5)

• Enter doses equal to 3.3, 4.9, and 42 mGy, for exposures in years 1953, 1955, and 1957, respectively.

#### **Demographic Information**

| Gender:     | Female - |
|-------------|----------|
| Birth Year: | 1950     |

#### Exposure Information

An exposure event may result in doses to one or more organs. All doses associated with the same event should be indicated by entering the same number in the "Exposure Event" column and the same year in the "Exposure Year" column. Refer to <u>Guidance for Entering Exposure Information</u>.

Each organ dose may be entered as a value with no related uncertainty by selecting "Fixed Value" from the Distribution Type menu and typing the value into the "Parameter 1" column. The organ dose may also be entered as an uncertain quantity by selecting one of the probability distributions from the Distribution Type menu. The corresponding distribution parameters should be entered into columns 1, 2, and/or 3.

| No  | Exposure Exposure Organ |      |         | Exposure | Organ Dose mGy 🔹 😯 |                    |   |       |          |         |   |
|-----|-------------------------|------|---------|----------|--------------------|--------------------|---|-------|----------|---------|---|
| NO. | Event 🕐                 | Year | Organ   | Organ    |                    | Distribution Type  |   | Para  | meters 1 | 1,2,3 🕐 |   |
| 1   | 1                       | 1951 | Thyroid | •        | chronic 👻          | Fixed Value(value) | • | 0.047 | 0        | 0       | [ |
| 2   | 2                       | 1952 | Thyroid | •        | chronic 👻          | Fixed Value(value) | • | 12.0  | 0        | 0       | 8 |
| 3   | 3                       | 1953 | Thyroid | •        | chronic 👻          | Fixed Value(value) | • | 3.3   | 0        | 0       | 0 |
| 4   | 4                       | 1955 | Thyroid | •        | chronic 👻          | Fixed Value(value) | • | 4.9   | 0        | 0       | 6 |
| 5   | 5                       | 1957 | Thyroid | •        | chronic 👻          | Fixed Value(value) | • | 42.0  | 0        | 0       | 8 |

Add Exposure Event

### Click Generate Results.

### <u>Results</u>

The **Summary Report** page provides the excess lifetime risk, excess future risk, baseline future risk and total future risk (excess + baseline).

#### **Risk Estimates**

Baseline Future Risk\*\*

**Total Future Risk\*\*** 

|                                                         | Lower Bound                                               | Mean                                | Upper Bound        |
|---------------------------------------------------------|-----------------------------------------------------------|-------------------------------------|--------------------|
| Excess Lifetime Risk*                                   | 104                                                       | 461                                 | 1230               |
|                                                         |                                                           |                                     |                    |
| Future Risk of Developing Thyre                         | oid Cancer (chances in 100,000) wi                        | th a 90% Uncertainty Range          |                    |
| Future Risk of Developing Thyre                         | oid Cancer (chances in 100,000) wi<br>Lower Bound         | th a 90% Uncertainty Range<br>Mean  | Upper Bound        |
| Euture Risk of Developing Thyro<br>Excess Future Risk** | oid Cancer (chances in 100,000) wi<br>Lower Bound<br>33.8 | th a 90% Uncertainty Range Mean 149 | Upper Bound<br>394 |

347

496

365

730

330

384

\*\* Risk from 2013 to the end of the expected lifetime

The excess lifetime risk is a representation of the chances of developing cancer from the time of exposure until the end of life. The future risk represents the chance of developing cancer from the present time until the end of the life, assuming no cancer has manifested to date. The baseline future risk is the risk expected in the absence of exposure to radiation. The excess future risk is the risk attributable to the exposure to radiation.

Please note that both lifetime and future risks are cumulated risks from the time of exposure until the end of expected lifetime (for lifetime risk; ELR) and from the present time until the end of expected lifetime (for future risks; EFLR), respectively. By definition, future risk calculations account for the exposed person being alive and cancer free at the "present time". The "present time" is defined as the last year when the studied person is known to have been alive and cancer free and can be any time after exposure. (see Setting Assumptions, Settings and Report Options below for instructions on changing the "present time" setting)

When "present time" is less than 11 years after the time of exposure, the future risk is slightly higher than the lifetime risk, because the loss of risk due to starting with this recent time is offset by the increase in the probability of survival until that time. During this period (< 11 years) the future risk is only slightly higher than the lifetime risk, and this difference gets smaller for younger ages at exposure. This pattern reverses when the "present time" is  $\geq$  11 years after the time of exposure, because, after that time, the reduction of risk due to fewer years at risk exceeds any increase due to the higher probability of survival.

This difference is small enough so one could state that, given the uncertainties in risk, the lifetime risk and future risk are basically equal when "present" time is less than 11 years after the exposure.

### Setting Assumptions, Settings and Report Options

This example case has been prepared in 2013, and the online calculator, by default, uses the current year as the present time for the purpose of estimating the future risk. Thus, the future risks displayed above represent the risk from year 2013 until the end of life.

In many risk assessment situations, it is of interest to calculate risk from moments in time different that the present year. For example, one may be interested in calculating risk for workers from the time their plant has closed, several years ago, or the risk for a patient from the year of the last medical examination. To accommodate such situations, the calculator allows the user to change the setting of the current year.

To change the current year setting to 2000, use the following steps:

- From the **Summary Report** page, click the **Back** button of the browser or the **Information** link in the top left to return to the main data input page.
- Click on the link labeled:

### + Assumptions, Settings and Report Options

• Key 2000 into the Current Year Setting field.

#### E Assumptions, Settings and Report Options

These settings allows the user to control two sampling parameters, sample size and the random seed for sampling.

| Simulation Sample Size | 300 |  |  |
|------------------------|-----|--|--|
| Random Seed            | 99  |  |  |

The reported future lifetime risk represents the risk from the "Current Year" to the end of the expected lifetime. By default, the current year is determined automatically, based on computer settings. However, for the purpose of testing alternative scenarios, different years may be selected.

| <b>Current Year</b> | Setting | 2000 |
|---------------------|---------|------|
| ourrone rour        | overing |      |

### Click Generate Results.

The **Summary Report** page now provides the future risk from year 2000 until the end of life.

#### **Risk Estimates**

Lifetime Risk of Developing Thyroid Cancer (chances in 100,000) with a 90% Uncertainty Range

| Lower Bound                                                          |     | Mean | Upper Bound |  |  |  |
|----------------------------------------------------------------------|-----|------|-------------|--|--|--|
| Excess Lifetime Risk*                                                | 104 | 461  | 1230        |  |  |  |
| * Risk from the time of exposure to the end of the expected lifetime |     |      |             |  |  |  |

#### Future Risk of Developing Thyroid Cancer (chances in 100,000) with a 90% Uncertainty Range

|                        | Lower Bound | Mean | Upper Bound |
|------------------------|-------------|------|-------------|
| Excess Future Risk**   | 57.4        | 254  | 675         |
| Baseline Future Risk** | 568         | 592  | 617         |
| Total Future Risk**    | 653         | 846  | 1253        |

\*\* Risk from 2000 to the end of the expected lifetime